#### **OVERVIEW**:

Use this guide to help you use Workday to View an Invoice and View a Payment Status. This guide will walk you through the following steps in Workday:

- Adding the POs and Catalogs app to your Menu
- View Most Recent Invoices
- View Invoice Payment Status
- View Most Recent Payments

### ADD APPS / VIEW A PURCHASE ORDER / PAYMENT STATUS

#### ADD THE POS AND CATALOGS APP TO YOUR MENU

- 1. From the Workday home page, select Menu.
- 2. Click the Add Apps button.
- 3. Type POs and Catalogs in the search bar.
- 4. Click the plus sign beside the app name to add to your main menu.
- 5. Repeat this same process for the Invoices and Payments app, which will allow you to search, find, and track the status of invoices and payments AND the Contact and Banking App, which will allow you to review and update your phone, email, remit to address, and banking information for your account.

| 1 |          |   |
|---|----------|---|
| ( | Add Apps | 2 |

|   | ← Back to Menu                                                            | ×         |
|---|---------------------------------------------------------------------------|-----------|
| ( | Add Apps<br>Personalize your menu with useful Apps.<br>Q POs and Catalogs | $\otimes$ |
|   | POs and Catalogs                                                          | 4 +       |

### INVOICES AND PAYMENTS APP

#### **VIEW PAYMENT STATUS**

The Invoices and Payments app provides a summary view of recent invoices and payment available in the Workday Supplier Portal. Each summary table includes links to detailed statements and invoices to help you better track and manage payment status in the portal.

- 1. From the Workday home page, select Menu.
- 2. Select **Invoices and Payments.** *Note: If you do not see Invoices and Payments, select Add Apps, and search for Invoices and Payments.*

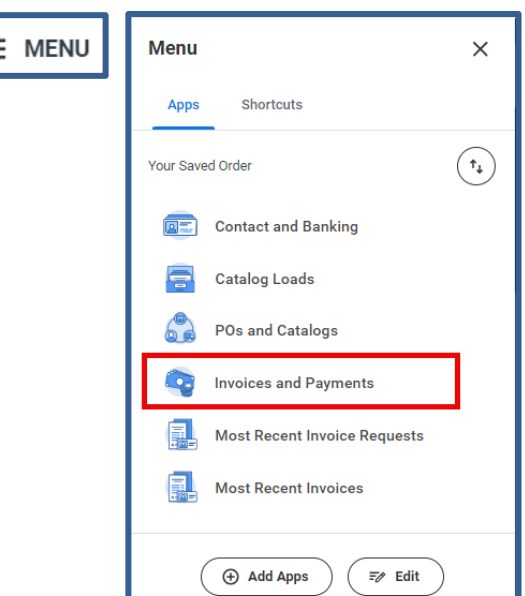

# Suppliers: View Invoice and Payment Status

### **Suppliers**

| lost Recent In  | voices                          |                         |          |            |               | Most Recent Payments                                                           |      |                   |          |              |                    |
|-----------------|---------------------------------|-------------------------|----------|------------|---------------|--------------------------------------------------------------------------------|------|-------------------|----------|--------------|--------------------|
| nvoice          | Supplier<br>Reference<br>Number | Total Invoice<br>Amount | Currency | Due Date   | Invoice Statu | Payment                                                                        | View | Payment<br>Amount | Currency | Payment Date | Transac<br>Referen |
| INV-1001089     | 3r434                           | 1,100.00                | USD      | 07/21/2024 | In Progress   | Supplier Payment: ABC<br>ASPHALT- INC Remit-To: 001-<br>BRIGHTON: 06/19/2024   | View | 500.00            | USD      | 06/19/2024   |                    |
| INV-1001088     | 55444                           | 1,000.00                | USD      | 07/21/2024 | Approved      | Supplier Payment: ABC                                                          | View | 500.00            | USD      | 06/19/2024   |                    |
| INV-1001090     |                                 | 1,000.00                | USD      | 07/21/2024 | Approved      | ASPHALT-INC Nemit-To: 001-<br>BRIGHTON: 06/19/2024                             |      |                   |          |              |                    |
| INV-1001074     | DD453433                        | 500.00                  | USD      | 07/19/2024 | Canceled      | Supplier Payment: ABC<br>ASPHAL7- INC Remit-To: 001-<br>BRIGHTON: 06/11/2024   | View | 50,000.00         | USD      | 06/11/2024   |                    |
| SINV-1001069    |                                 | 7,850.00                | USD      | 07/19/2024 | Approved      | Supplier Payment: ABC<br>ASPHALT- INC Remit-To: 001-                           | View | 31,800.00         | USD      | 06/11/2024   |                    |
| INV-1001050     | S5545888                        | 2,525.00                | USD      | 07/18/2024 | In Progress   | Supplier Payment: ABC                                                          | View | 5,000.00          | USD      | 06/11/2024   |                    |
| INV-1001051     |                                 | (2,500.00)              | USD      | 07/18/2024 | Draft         | BRIGHTON: 06/11/2024                                                           |      |                   |          |              |                    |
| INV-1001030     | D443                            | 280.00                  | USD      | 07/17/2024 | Approved      | Supplier Payment: ABC<br>ASPHALT-INC Remit-To: 001-<br>BRIGHTON: 06/11/2024    | View | 4,000.00          | USD      | 06/11/2024   |                    |
| INV-1001014     |                                 | 250.00                  | USD      | 07/14/2024 | Approved +    | Supplier Payment: ABC<br>ASPHALJ- INC Remit-To: 001-<br>BRIGHTON: 06/11/2024   | View | 50,000.00         | USD      | 06/11/2024   |                    |
| ew More Details |                                 |                         |          |            |               | Supplier Payment: ABC<br>ASPHAL7: INC - Remit-To: 001-<br>BRIGHTON: 06/11/2024 | View | 500.00            | USD      | 06/11/2024   |                    |
|                 |                                 |                         |          |            |               | Supplier Payment: ABC<br>ASPHALT-INC Remit-To: 001-<br>BRIGHTON: 06/11/2024    | View | 50,000.00         | USD      | 06/11/2024   |                    |
|                 |                                 |                         |          |            |               | Supplier Payment: ABC<br>ASPHALT-INC - Remit-To: 001-<br>BRIGHTON: 05/28/2024  | View | 4,500.00          | USD      | 05/28/2024   |                    |

#### MOST RECENT INVOICE DETAILS

- View your Most Recent Invoices and Payments, select View More Details hyperlink at the bottom of the summary Most Recent Invoices table. Use the parameters on the Find Invoices for Supplier Contact window to filter your results.
- 2. Use the Invoice Date fields to limit the results within a date range.
- Limit your search results to a specific invoice by including the SINV number – this is the number Workday assigns to an invoice you have submitted for payment.
- 4. Limit your search results to a specific invoice by including the Supplier Invoice Number. This is your internal invoice number you supplied earlier in the billing process.
- 5. Filter the results by Invoice Status that include:
  - Approved
  - Canceled
  - Denied
  - Draft
  - Incomplete
  - In Progress
- 6. Filter the results by Payment Status including Paid, Partially Paid, and Unpaid
- 7. Click OK.

| Find Invoices for Sup       | plier Contact  | × |
|-----------------------------|----------------|---|
| Invoice Due Date On or Afte | n 10/20/2024   |   |
| Invoice Due Date On or Befo | ore MM/DD/YYYY |   |
| Invoice Number              | 3              |   |
| Supplier Reference Number   | 4              |   |
| Invoice Status              | 5 ≔            |   |
| Payment Status              | 6 ≔            |   |
|                             |                |   |
|                             | Cancel         |   |

# Suppliers: View Invoice and Payment Status

- 8. The top of the screen displays the filters you included to generate the results.
- 9. Click spreadsheet icon if you would like to export the report to excel.
- 10. Click on any column heading to filter and sort report results such as "Payment Status" to Unpaid.
- 11. **Click** a SINV # hyperlink to display additional detail about the invoice, purchase order, and fulfillment information.

| Find Invoices 1                                                                                                    | for Supplier Contact         |                         |          |            |                | XIII POF                    |
|----------------------------------------------------------------------------------------------------|------------------------------|-------------------------|----------|------------|----------------|-----------------------------|
| Invoice Due Date On or After 10/01/2024   Invoice Due Date On or Before 10/31/2024   39 items Image: Image: Imag |                              |                         |          |            |                | ╤ ┉ ╦ <b>г</b> л <b>⊞ ⊞</b> |
| Invoice                                                                                                    | Supplier Reference<br>Number | Total Invoice<br>Amount | Currency | Due Date   | Invoice Status | A Payment Status            |
| SINV-1052067                                                                                                    | 4414                         | 3,360.00                | USD      | 10/19/2024 | Draft          | Unpaid                      |
| SINV-1042320                                                                                                    | 4393                         | 200.00                  | USD      | 10/12/2024 | Approved       | Paid                        |
| SINV-1042321                                                                                                    | 4394                         | 300.00                  | USD      | 10/12/2024 | Approved       | Paid                        |
| SINV-1042322                                                                                                    | 4395                         | 480.00                  | USD      | 10/12/2024 | Approved       | Paid                        |

### MOST RECENT PAYMENT DETAILS

- View your Most Recent Invoices and Payments, select View More Details hyperlink at the bottom of the summary Most Recent Payments table. Use the parameters on the Fin Invoices for Supplier Contact window to filter your results.
- 2. Use the Payment Date fields to limit the results within a date range.
- Limit your search results to a Payment Status by selecting from an appropriate status such as In Progress or Complete.
- (Not shown on image) Limit your search results to a specific invoice by including the Supplier Invoice Number.
- 5. Click OK

| Find Payments for Supplie     | er Contact | $\times$ |
|-------------------------------|------------|----------|
| Payment Date On or After      | MM/DD/YYYY |          |
| Payment Date On or Before     | MM/DD/YYYY |          |
| Payment Types                 |            |          |
| Payment Status                | :=         |          |
| Payment Currency              |            |          |
| Payment Amount Equal To       | 0          |          |
| Payment Amount Greater Than   | 0          |          |
| Dermanet Americant I and Them |            |          |
|                               | Cancel OK  |          |

## Suppliers: View Invoice and Payment Status

- 6. **Click the view button** in a payment row to review more detailed information about the transactions included in the payment. The information will include
  - Invoice date
  - Supplier Invoice Number (the internal number you have assigned for the invoice)
  - Invoice Amount
  - Amount Paid
- 7. Click on a column header to filter or sort information in the table.
- 8. Click spreadsheet icon if you would like to export the report to excel.
- 9. **Click** a SINV # hyperlink to display additional detail about the invoices included in this payment. The pop-up table includes the Supplier Invoice Number, payments status, and payment date.

| Payment                                                                                         | View | Payment<br>Amount  | Currency | Payment Date | Payment<br>Type | Transaction Reference | 7<br>Payment Status | Reconciliation Status | Invoices               |  |
|-------------------------------------------------------------------------------------------------|------|--------------------|----------|--------------|-----------------|-----------------------|---------------------|-----------------------|------------------------|--|
| Supplier Payment: Family<br>Universal Painting- Inc - Remit-<br>To: 001-San Jose:<br>10/07/2024 | View | <b>6</b> 14,434.00 | USD      | 10/07/2024   | JPMCHK          | 0000024971 (JPMCHK)   | Complete            | Unreconciled          | <b>9</b> <sup>25</sup> |  |
| Supplier Payment: Family<br>Universal Painting- Inc - Remit-<br>To: 001-San Jose:<br>10/04/2024 | View | 2,550.00           | USD      | 10/04/2024   | JPMCHK          | 0000024339 (JPMCHK)   | Complete            | Unreconciled          | 1                      |  |
| Supplier Payment: Family<br>Universal Painting- Inc - Remit-<br>To: 001-San Jose:<br>10/01/2024 | View | 14,051.00          | USD      | 10/01/2024   | JPMCHK          | 0000019693 (JPMCHK)   | Complete            | Unreconciled          | 10                     |  |